وظايف دانشجويان براي درخواست كميسيون خاص

۱- ثبت نام در سایت ( سجاد) : portal.saorg.ir
نکته : شماره موبایل و ایمیل فعال خود را در سامانه وارد کنید

۲- در خواست سنوات (کمیسیون خاص) در سامانه portal.saorg.ir

بایستی از مرور گر explorer استفاده نمائید.

آماده سازی مدارک زیر قبل از ورود به سامانه الزامی است

آماده سازی اسکن شناسنامه – کارت ملی – عکس آماده سازی اسکن مستندات مانند ( نامه درخواست کمیسیون موارد خاص روی بر گA4 هماره با امضا و سرانگشت– گواهی فوت پدر یا مادر – – بیماری خاص– بستری و هر گونه مستندات معتبر دیگر ) آماده سازی مدارک نظام وظیفه ( برگ معافیت تحصیلی و یا کارت پایان خدمت) نکته : حجم کلیه موارد ذکر شده بایستی کمتر از ۲/۰ مگابایت باشد

> برگرفته شده از فایل های تصویری و صوتی جناب آقای مهندس حسین زاده و سرکارخانم مهندس محمدی (امور دانشجوئی آموزشکده فنی پسران آباده)

## نحوه ثبت نام در سامانه portal.saorg.lr

۱- بعد از باز کردن سامانه در بالای صفحه سمت راست گزینه ثبت نام را انتخاب می کنیم و سپس در پائین گزینه با قوانین گفته شده را تیک زده و کلیه موارد خواسته شده را تکمیل نمائید. در پایان کد را به صورت پیامک یا تماس می دهد که هر کدام که شما انتخاب نمائید به شما می دهد ( لازم به ذکر است حدود ۱ یک دقیقه زمان رسیدن کد به شماست) بعد از رست کنید به شما می دهد ( لازم به ذکر است حدود ۱ یک دقیقه زمان رسیدن کد به شماست) بعد از را یا تخاب نمائید به شما می دهد ( لازم به ذکر است کنید به شما می دهد ( لازم به ذکر است حدود ۱ یک دوا به صورت پیامک یا تماس می دهد که هر کدام که شما انتخاب نمائید به شما می دهد ( لازم به ذکر است حدود ۱ یک دقیقه زمان رسیدن کد به شماست) به در بایان کد را به صورت پیامک یا تماس که دم که می کنید حدود ۱ یک دقیقه زمان رسیدن کد به شماست) بعد از رسیدن کد از طریق پیامک یا تماس کد را وارد و سپس کد امینیتی را وارد نموده و گزینه ارسال را کلیک می کنید به در از رسیدن کد از طریق پیامک یا تماس که را وارد و سپس که امینیتی را وارد نموده و گزینه ارسال را کلیک می کنید به در از رسیدن که از بازی بیام ثبت نام شما با موفقیت انجام شد برای شما میاید.(بایستی کلیه پروفایل ها تکمیل شود)

## قبل از درخواست سنوات (کمیسیون خاص) موارد زیر را آماده داشته باشید

۱- معدل کل ۲- نوع قبولی ۳- تعداد سنوات استفاده شده ۴- تعداد سنوات باقی مانده ۵- معدل آخرین نیمسال
۶- تعداد نیمسال مشروطی ۷- تعداد واحدهای گذرانده شده ۸-تعداد واحدهای اخذ شده ۹- شماره دانشجوئی

نکته : در صورت هر گونه عدم اطلاعات از موارد ذکر شده از قسمت آموزش سوال شود

نحوه درخواست سنوات ( کمیسیون خاص)

بعد از مراحل گفته شده در صفحات قبل نحوه درخواست سنوات به صورت زیر می باشد :

۱- باز نمودن سامانه گفته شده ۲- در قسمت بالای صفحه سمت راست گزینه <u>ورود ر</u>ا انتخاب نموده سپس با نوشتن کد ملی یا ایمیل داده شده و رمز انتخابی وارد شده

۳- در بالای صفحه گزینه **خدمات** را نگه داشته و **اداره کل امور دانشجویان داخل** و سپس **کمیسیون بررسی موارد خاص دانشجویان داخل** را انتخاب می کنیم. و گزینه من با قوانین موافقم را می زنیم و گزینه بعدی را می زنیم. لازم به تذکر است قبل از اینکه به قسمت خدمات وارد شوید بایستی کلیه پروفایل ها را تکمیل نمایید.

۴- کلیه قسمتهای خواسته شده را تکمیل نمایید (قسمتهای ستاره دار لازم و ضروری است) موارد قابل تذکر : ۱- موضوع درخواست گزینه های افزایش سنوات و ادامه تحصیل را تیک می زنیم توضیحات درخواست را تکمیل می کنیم( مثال : درخواست ادامه تحصیل در ترم ۵ را دارم)

مقطع تحصیلی را به درستی تکمیل نمایید.

۵- مدارک خواسته شده را آپلوید نمائید ( نظام وظیفه – مستندات موارد گفته شده در صفحه ۱) قسمت نظام وظیفه ستاره دار نمی باشد. در این مورد می توانید در صورت هر گونه سوال با مرکز تماس نمایید ۶- شرایط درخواست ( مثال فوت نزدیکان) تاریخ شروع و پایان مثال ۱۳۹۸/۹/۹ تا ۱۳۹۸/۹/۹ و موارد بستری و بیماریها مدت زمانی که بوده ۷- تکمیل توضیحات شرایط( مثال : فوت پدر)

گزینه بعدی انتخاب نمایید در صفحه بعد کلیه موارد مربوط به معدل و ...... که در صفحات قبل گفته شد به صورت صحیح تکمیل نمایید.

**در پایان پیا م موفقیت داده می شود که دارای <u>کد پیگیری می</u> باشد ..** 

نکته: لطفاً بعد از ثبت نام و درخواست کمیسیون خاص(سنوات) جهت اقدامات بعدی و ثبت حتما به مرکز اطلاع رسانی کنید.. ۴۴۳۳۵۴۰۱ – ۷۱